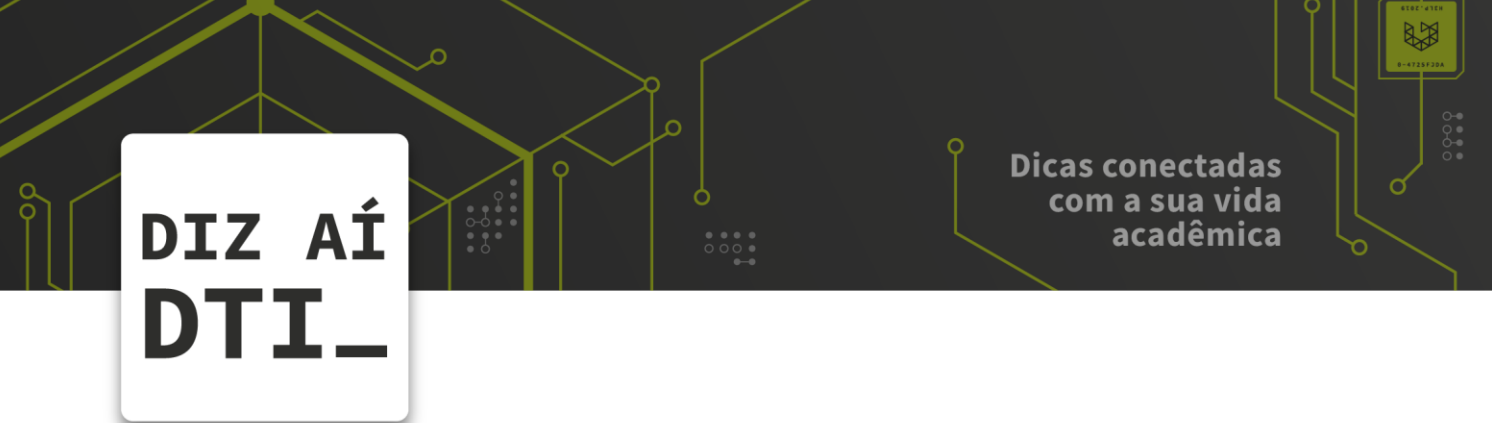

• • • • • • •

## IMPRIMINDO NO QUIOSQUE

*Como utilizar o quiosque para impressão* 

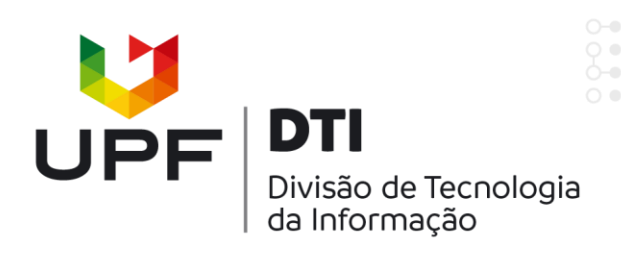

ANTES DE TUDO: Envie o arquivo que quer imprimir através do site UPF ou do aplicativo PrintSafe.

Envie apenas arquivos PDF ;)

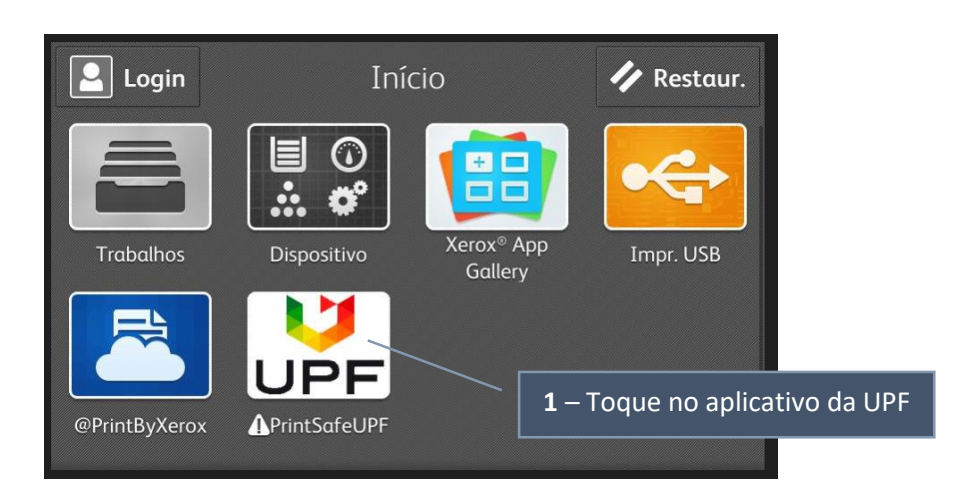

2 – Entre com seu usuário e
senha da intranet (apenas a
matrícula, sem o @upf.br).

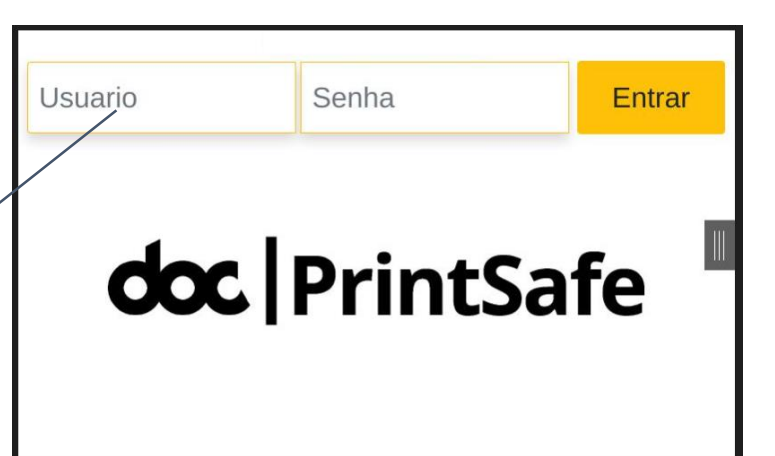

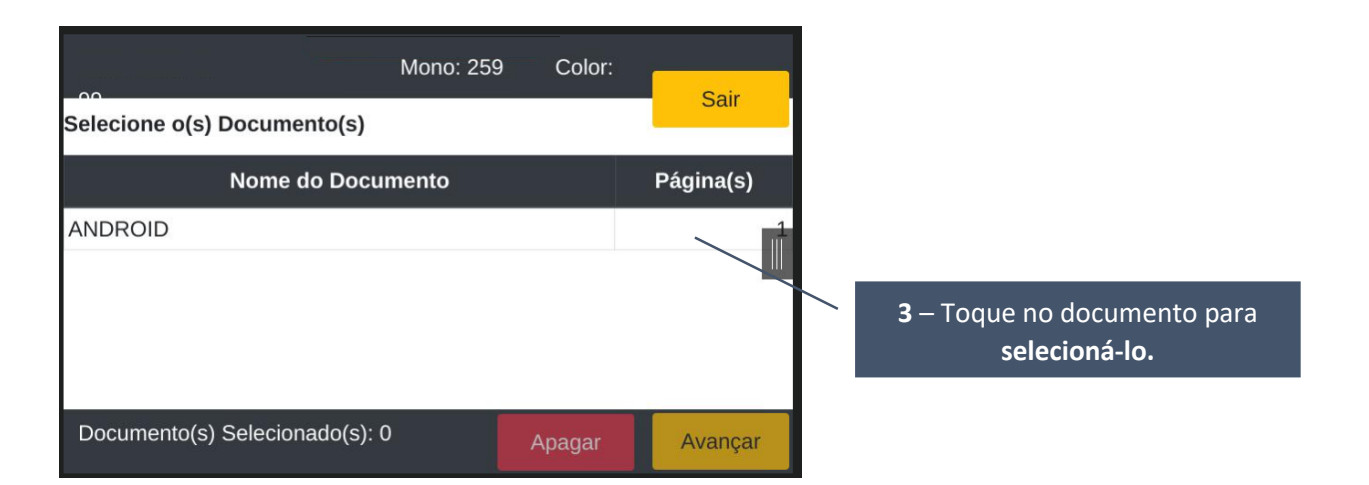

## DIZ AÍ DTI\_

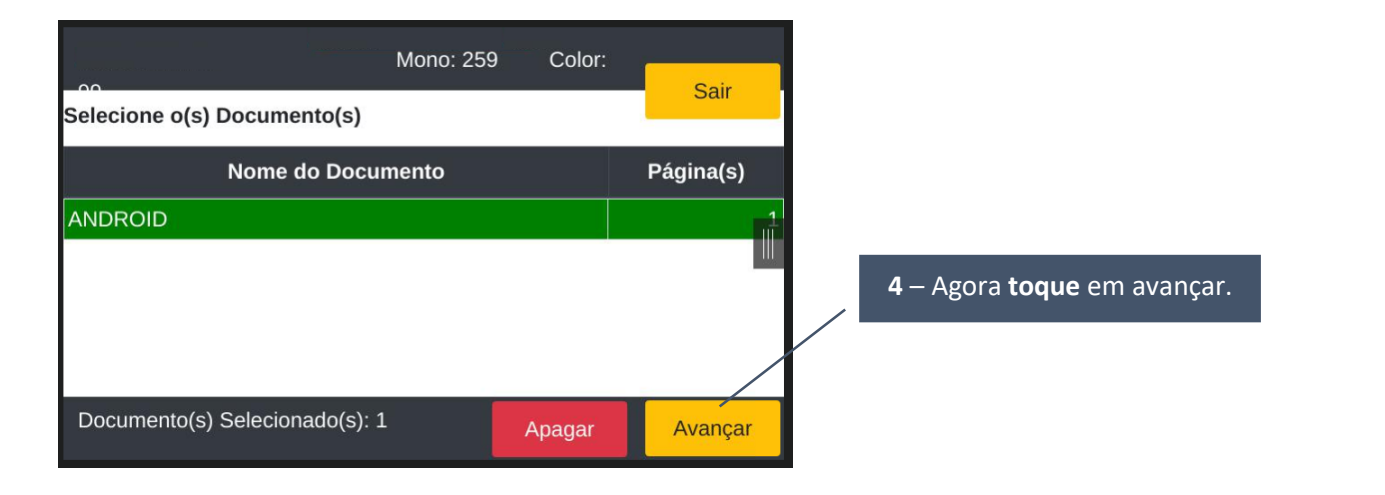

| 00                     | Mor       | าo: 259  | Color: | Sair    |
|------------------------|-----------|----------|--------|---------|
| )pções de Impressão    |           |          | -      |         |
| Nome do Documento      | Página(s) | Cópia(s) | Total  | Opções  |
| ANDROID                | 1         | 1        | 1      | . الم   |
|                        |           |          |        |         |
|                        |           |          |        |         |
| Documento(s) Seleciona | ado(s): 1 |          |        |         |
|                        | . 4       |          |        |         |
| Quantidade de Cópia(s) | :1        | V        | oltar  | Avançar |

|                             | Mono: 259 | Color:   |        |
|-----------------------------|-----------|----------|--------|
| Selecione a Quota de Impres | são       |          | Sair   |
| Nome da Quota               | м         | lono     | Cor    |
| 1 - Funcionário             |           | 259      | 99<br> |
| Resumo da(s) Impressão(i    | ões)      | Cancelar |        |

| Configurações do Documento:<br>ANDROID                     |   |  |  |  |  |
|------------------------------------------------------------|---|--|--|--|--|
| Páginas 1 -1<br>Cópias 1                                   | 1 |  |  |  |  |
| Mono Não Duplex Sim                                        |   |  |  |  |  |
| Aplicar                                                    | - |  |  |  |  |
| <b>5.1</b> – Toque nas propriedades<br>que deseja alterar. |   |  |  |  |  |

**5** – O ícone *F* permite que você altere as propriedades

6 – **Selecione** sua cota de impressão e **toque** em imprimir!

## NÃO ESQUEÇA DE SAIR DO APLICATIVO DEPOIS DE IMPRIMIR

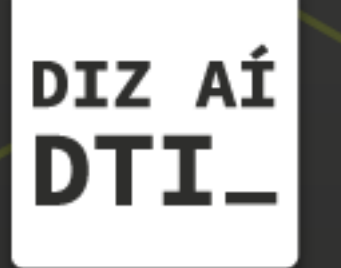

EM CASO DE DÚVIDAS ENTRE EM CONTATO, ESTAMOS PRONTOS PRA TE ATENDER

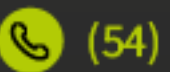

🕓 (54) 3316.8250

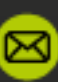

🖂 chamados@upf.br